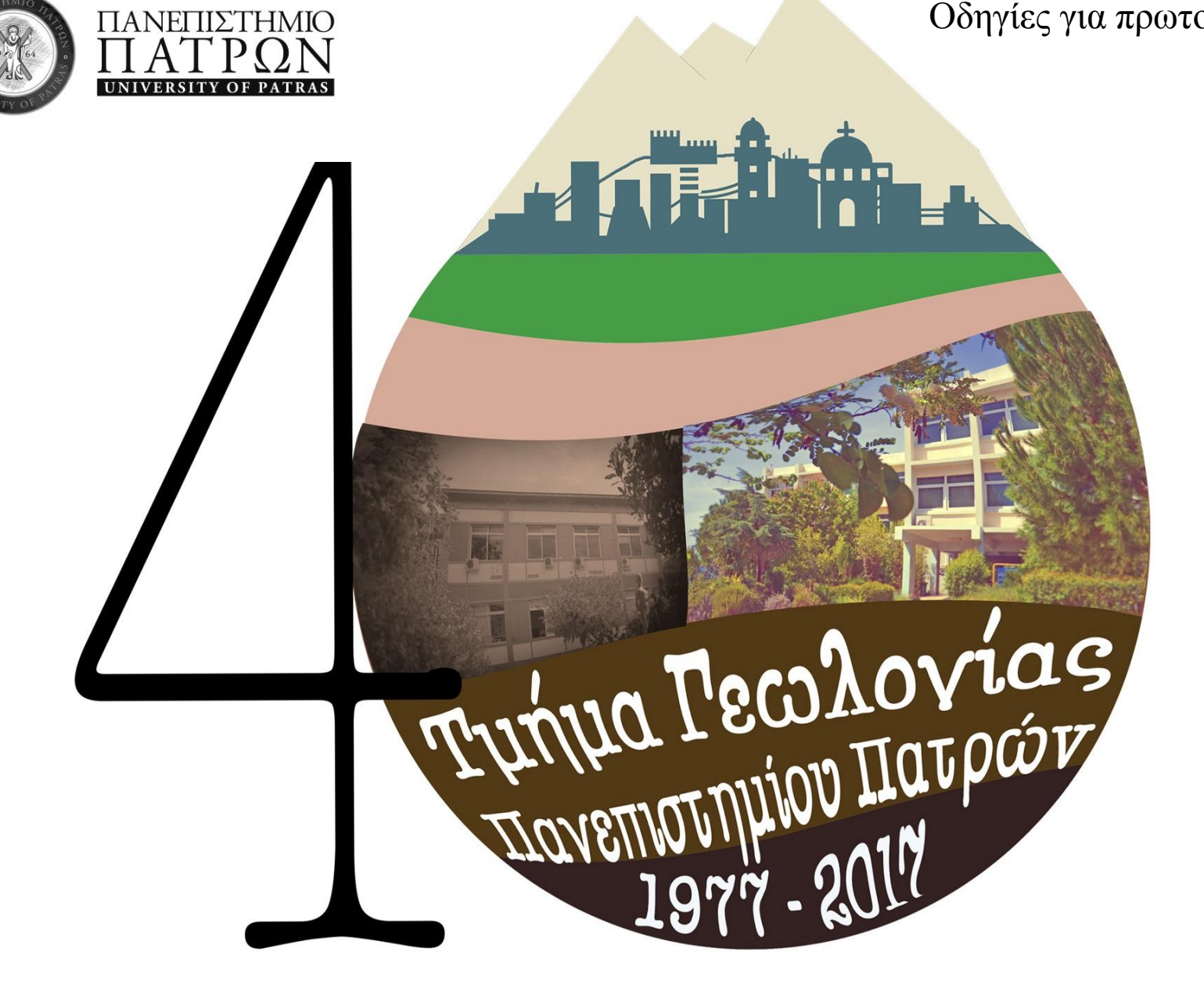

Οδηγίες για πρωτοετείς φοιτητές

ΑΚΑΔΗΜΑΪΚΟ ΕΤΟΣ 2017-2018

Το ακαδημαϊκό έτος αρχίζει την 1η Σεπτεμβρίου και λήγει την 31η Αυγούστου του επόμενου έτους. Το διδακτικό έργο κάθε ακαδημαϊκού έτους διαρθρώνεται σε δύο εξάμηνα (χειμερινό και εαρινό). Κάθε εξάμηνο περιλαμβάνει τουλάχιστον δεκατρείς (13) πλήρεις εβδομάδες διδασκαλίας. Παράταση της διάρκειας ενός εξαμήνου, όχι μεγαλύτερη των δύο εβδομάδων επιτρέπεται μόνο σε εξαιρετικές περιπτώσεις.

- Οι ημερομηνίες έναρξης και λήξης των μαθημάτων και εξετάσεων για το ακαδημαϊκό έτος 2017-2018 είναι οι ακόλουθες (συνεδρίαση της Συγκλήτου 115/25.4.2017):
  - Έναρξη μαθημάτων χειμερινού εξαμήνου: 2.10.2017
  - Λήξη μαθημάτων χειμερινού εξαμήνου: 12.1.2018
  - Εξετάσεις χειμερινού εξαμήνου: **22.1.2018 έως 9.2.2018**
  - Έναρξη μαθημάτων εαρινού εξαμήνου: **19.2.2018**
  - Λήξη μαθημάτων εαρινού εξαμήνου: 1.6.2018
  - Εξετάσεις εαρινού εξαμήνου: 11.6.2018 έως 30.6.2018

#### <u>Σημαντικά site</u>

https://mussa.upnet.gr/user/ Για ενεργοποίηση κωδικών πρόσβασης www.geology.upatras.gr Ιστοσελίδα Τμήματος για ανακοινώσεις https://progress.upatras.gr Επανεγγραφές-Δηλώσεις-Βαθμολογίες-Αιτήσεις για πιστοποιητικά www.ddm.upatras.gr/sitisi Αίτηση για κάρτα σίτισης http://eudoxus.gr/Students Αίτηση για συγγράμματα https://submit-academicid.minedu.gov.gr/ Αίτηση για πάσο https://eclass.upatras.gr/courses/ Ηλεκτρονική σελίδα μαθήματος (URL) Προσοχή στο eclass δεν γίνονται δηλώσεις μαθημάτων

## Εγγραφή φοιτητή

Κάθε φοιτητής πρέπει να εγγράφεται στο Τμήμα στην αρχή κάθε εξαμήνου σε ημερομηνίες που ορίζονται και τις ανακοινώνει το Τμήμα στην ιστοσελίδα του <u>www.geology.upatras.gr</u>. Χωρίς την εγγραφή δεν θα φαίνεται στο πιστοποιητικό σπουδών η βεβαίωση εγγραφής και συνεπώς δεν θα είναι αποδεκτό στις υπηρεσίες που κατατίθεται. Για τους πρωτοετείς φοιτητές η εγγραφή τους στο 1° εξάμηνο πραγματοποιείται από την Γραμματεία και από το 2° εξάμηνο και μετά γίνετε επανεγγραφή.

#### Μαθήματα Α΄ Εξαμήνου

Επιλέγετε και τα έξι (6) υποχρεωτικά και ένα (1) επιλογής από τα 2 προσφερόμενα

| 1 πυχρεωτικά |         |                                      |  |  |  |
|--------------|---------|--------------------------------------|--|--|--|
| α/α          | Κωδικός | Μάθημα                               |  |  |  |
| 1            | GEO_101 | Φυσική Ι                             |  |  |  |
| 2            | GEO_102 | Μαθηματικά Ι                         |  |  |  |
| 3            | GEO_103 | Πλανήτης Γη: Εξωγενείς<br>Διεργασίες |  |  |  |
| 4            | GEO_104 | Χημεία Ι                             |  |  |  |
| 5            | GEO_106 | Εισαγωγή στην Επιστήμη<br>των Η/Υ Ι  |  |  |  |
| 6            | GEO_107 | Μηχανική των Ωκεανών                 |  |  |  |

#### Επιλογής (ένα από τα δύο)

|   |     | Littico  |                        | _ |                       |
|---|-----|----------|------------------------|---|-----------------------|
| I | a/a | Κωδικός  | Μάθημα                 |   |                       |
| ſ | 1   | GEO_109E | Σχολική Ψυχολογία –    | ┝ | Το επιλεγούν μεχρι 30 |
|   | 2   | GEO 108E | Ορολογία της Γεωλογίας |   | φοιτητές              |
|   |     |          | στα Αγγλικά Ι          |   |                       |

#### Επανεγγραφή στο Πρόγραμμα Σπουδών στο οποίο είστε εγγεγραμμένοι.

Ακολουθήστε τις παρακάτω επιλογές από το μενού για να ξεκινήσετε την επανεγγραφή:

Μπαίνετε ηλεκτρονικά στη διεύθυνση <u>https://progress.upatras.gr</u> και εισάγετε τους κωδικούς πρόσβασης που έχετε πάρει από την Γραμματεία την ημέρα της εγγραφής σας.

• Επιλέξτε από την καρτέλα Υπηρεσίες Φοιτητή την επιλογή Επανεγγραφή σε Εξάμηνο από το Μενού.

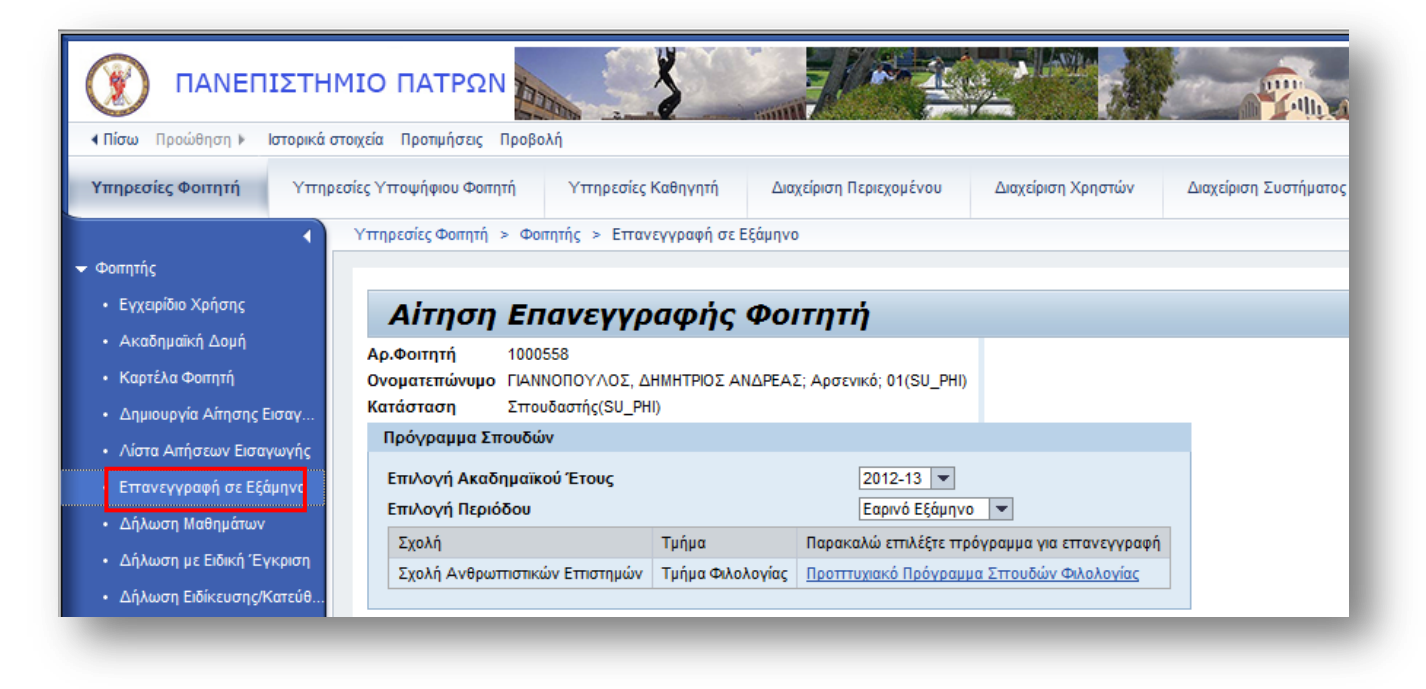

- Επιλέξτε το Πρόγραμμα Σπουδών στο οποίο είστε εγγεγραμμένος για την δημιουργία επανεγγραφής.
- Αφού έχετε ελέγξει και επιβεβαιώσει τα δεδομένα, ολοκληρώστε την αίτησή επανεγγραφής σας κάνοντας κλικ στο εικονίδιο
   Ολοκλήρωση Επανεγγραφής
   Σε περίπτωση που θέλετε να διορθώσετε τα δεδομένα σας κάντε κλικ στο εικονίδιο για να επιστρέψετε στην προηγούμενη σελίδα και να πραγματοποιήσετε τις αλλαγές σας.

## <u> Δήλωση Μαθημάτων</u>

Τόσο η <u>εγγραφή</u> όσο και η <u>δήλωση</u> μαθημάτων των φοιτητών σε κάθε εξάμηνο αποτελούν από κοινού απαραίτητες ενέργειες, προκειμένου ο φοιτητής να έχει ενεργή παρουσία στο Ίδρυμα. Ο φοιτητής δηλώνει μαθήματα 2 φορές τον χρόνο, Οκτώβριο (χειμερινό εξάμηνο) και Φεβρουάριο (εαρινό εξάμηνο) σε ημερομηνίες που αναρτώνται στην ιστοσελίδα του Τμήματος. <u>Αν δεν δηλώσετε μαθήματα δεν θα έχετε δικαίωμα συμμετοχής στην εξεταστική περίοδο</u> του εξαμήνου που φοιτάτε καθώς και στην εξεταστική του Σεπτεμβρίου (ΠΡΟΣΟΧΗ δεν γίνονται δηλώσεις μαθημάτων για τον Σεπτέμβριο).

Για την δήλωση μαθημάτων εισέρχεστε πάλι ηλεκτρονικά στη διεύθυνση <u>https://progress.upatras.gr</u> και εισάγετε τους κωδικούς πρόσβασης που έχετε πάρει από την Γραμματεία την ημέρα της εγγραφής σας.

Πριν ξεκινήσετε την Δήλωση Μαθημάτων βεβαιωθείτε ότι:

- > Έχετε εγγραφεί στο εξάμηνο για το οποίο θέλετε να δηλώσετε μαθήματα.
- Η ημερομηνία δήλωσής σας είναι εντός της προθεσμίας δηλώσεων.
- Επιλέξτε από την καρτέλα Υπηρεσίες Φοιτητή την επιλογή από το Μενού Δήλωση Μαθημάτων.

|                                              |                                                                   | Αναζήτηση:                             | Q +               |
|----------------------------------------------|-------------------------------------------------------------------|----------------------------------------|-------------------|
| Πίσω Προώθηση Ν Ιστορικά σ                   | τοιχεία Προτιμήσεις Προβολή                                       |                                        |                   |
| Υπηρεσίες Φοιτητή Υπηρε                      | σίες Υποψήφιου Φοιτητή Υπηρεσίες Καθηγητή Διαχείριση Περιεχομένου | Διαχέριση Χρηστών Διαχέριση Συστήματος |                   |
|                                              | Υπηρεσίες Φοπητή > Φοπητής > Δήλωση Μαθημάτων                     |                                        |                   |
| 🕶 Φοπητής                                    |                                                                   |                                        |                   |
| <ul> <li>Ακαδημαϊκή Δομή</li> </ul>          | Δήλωση Μαθημάτων                                                  |                                        |                   |
| <ul> <li>Καρτέλα Φοιτητή</li> </ul>          |                                                                   |                                        |                   |
| <ul> <li>Δημιουργία Αίτησης Εισαγ</li> </ul> | Ονοματεπώνυμο ΓΙΑΝΝΟΠΟΥΛΟΣ, ΔΗΜΗΤΡΙΟΣ ΑΝΔΡΕΑΣ; 02(SU_PHI)         |                                        |                   |
| <ul> <li>Λίστα Απήσεων Εισαγωγής</li> </ul>  | Κατάσταση Σπουδαστής-Παρακολούθηση(SU_PHI)                        |                                        |                   |
| <ul> <li>Επανεγγραφή σε Εξάμηνο</li> </ul>   | Επιλογή Μαθημάτων                                                 | Επιλεγμένα Μαθήματα                    |                   |
| <ul> <li>Δήλωση Μαθημάτων</li> </ul>         | 🔚 Αποθήκευση                                                      | Μάθημα Πιστωτικές Μονάδες Δ            | ιδακτικές Μονάδες |
| <ul> <li>Δήλωση με Ειδική Έγκριση</li> </ul> | Μαθήματα Εττιλογή Υττοχρεωτι                                      | κό <u>Σύνολο</u> 0,0000                | 0,00000           |
| <ul> <li>Δήλωση Ειδίκευσης/Κατεύθ</li> </ul> | <ul> <li>Προτιτυχιακό Πρόγραμμα Σπουδών Φιλολογίας</li> </ul>     |                                        |                   |
| <ul> <li>Έλεγχος Απόκτησης Τήλο</li> </ul>   | 2ο Εξάμηνο Φιλολογίας                                             |                                        |                   |
| <ul> <li>Αίτηση Αττοφοίτησης</li> </ul>      |                                                                   |                                        |                   |
| <ul> <li>Εμφάνιση Ελέγχων</li> </ul>         |                                                                   |                                        |                   |
| <ul> <li>Ακαδημαϊκό Έργο</li> </ul>          |                                                                   |                                        |                   |
| <ul> <li>Οοολόγιο Ποόγοσιμισ</li> </ul>      |                                                                   |                                        |                   |
| <ul> <li>Δήτοσο Πιστοποιοτικών</li> </ul>    |                                                                   |                                        |                   |
|                                              |                                                                   |                                        |                   |
|                                              |                                                                   |                                        |                   |

Εμφανίζοντας όλα τα επίπεδα της δενδρικής δομής, μπορείτε να δείτε τα προσφερόμενα μαθήματα σύμφωνα με το εξάμηνο φοίτησής σας αλλά και το τρέχον εξάμηνο, καθώς και τις διαθέσιμες δραστηριότητές των μαθημάτων αυτών.

Αφού έχετε ολοκληρώσει την επιλογή των μαθημάτων προς δήλωση, κάντε κλικ στο εικονίδιο *στο του το πραγματοποιηθεί* ο έλεγχος των κανόνων δήλωσης που έχουν οριστεί για το πρόγραμμα σπουδών σας.

Σε περίπτωση που η δήλωσή σας είναι επιτυχής, ανάλογο μήνυμα θα σας εμφανιστεί στην οθόνη.

# <u>Προσοχή:</u> Μετά την δήλωση μαθημάτων να γίνεται πάλι έλεγχος, <u>άλλη μία φορά</u>, αν έχουν δηλωθεί σωστά όλα τα μαθήματα ή έγινε λάθος κατά την αποθήκευση

#### Ακαδημαϊκό Έργο

Επιλέξτε το Ακαδημαϊκό Έργο φοιτητή για την επισκόπηση όλων των ακαδημαϊκών πληροφοριών σχετικά με το έργο σας κατά την διάρκεια φοίτησης σε ένα πρόγραμμα σπουδών. Στην καρτέλα αυτή μπορείτε να βρείτε πληροφορίες σχετικά με τα μαθήματα που έχετε δηλώσει στην διάρκεια των σπουδών σας, τους βαθμούς που έχετε συμπληρώσει στο καθένα, τις διδακτικές και τις πιστωτικές μονάδες που έχετε συλλέξει καθώς και πληροφορίες σχετικές με την ειδίκευση/κατεύθυνση που έχετε επιλέξει κ.ά.

Ακολουθήστε τις παρακάτω επιλογές από το Μενού για να δείτε το Ακαδημαϊκό Έργο σας:

• Από την Μενού Υπηρεσίες Φοιτητή επιλέξτε Ακαδημαϊκό Έργο.

| SAP                                              |                                          |                       |                 |            |                   |                     |                    |               |                |                        |                    |                      | Αναζήτηση:      |                             | Q - Εξοδος α       | πό σύστ |
|--------------------------------------------------|------------------------------------------|-----------------------|-----------------|------------|-------------------|---------------------|--------------------|---------------|----------------|------------------------|--------------------|----------------------|-----------------|-----------------------------|--------------------|---------|
| Πίσω Προώθηση Ν Ιστορικά στοιχ                   | εία Προτιμήσεις Προσωττοττοίηση Προ      | βολή Βοήθεια          |                 |            |                   |                     |                    |               |                |                        |                    |                      |                 |                             | Καλωσήλθα          | re: MMA |
| Υπηρεσίες Φοιτητή Υπηρεσίες                      | Γ΄<br>Υποψήφιου Φοιτητή Υπηρεσίες Καθ    | θηγητή Διαχεί         | οιση Περιεχομέν | vou        | Διαχείριση Χρηστώ | ον Διαχείριση Συσ   | τήματος            |               |                |                        |                    |                      |                 |                             |                    |         |
| Φοιτητης                                         |                                          |                       |                 |            |                   |                     |                    |               |                |                        |                    |                      |                 |                             |                    |         |
| Australia Aust                                   | πηρεσιες Φοιτητη > Φοιτητης > Ακασημα    | αικο Έργο             |                 |            |                   |                     |                    |               |                |                        |                    |                      |                 |                             | Πληρης Οθονη    Ε  | πιλογες |
| • Ακασημαϊκή Δομή                                |                                          |                       |                 |            |                   |                     |                    |               |                |                        |                    |                      |                 |                             |                    | _       |
| <ul> <li>Καρτελα Φοιτητη</li> </ul>              | Επισκόπηση Ακαδι                         | ημαϊκού Ί             | Εργου           |            |                   |                     |                    |               |                |                        |                    |                      |                 |                             |                    |         |
| <ul> <li>Δημιουργία Αίτησης Εισαγωγής</li> </ul> | Ονοματεπώνυμο Γεωονίου Αι                | κατερίνη: *01 10 1987 | . Θυγπεί        |            |                   |                     |                    |               |                |                        |                    |                      |                 |                             |                    |         |
| <ul> <li>Λίστα Απήσεων Εισαγωγής</li> </ul>      | Αρχική Οργαν.Μονάδα Τμήμα Φιλολο         | ογίας                 |                 |            |                   |                     |                    |               |                |                        |                    |                      |                 |                             |                    |         |
| <ul> <li>Επανεγγραφή σε Εξάμηνο</li> </ul>       | Κατάσταση Σπουδαστής,                    | ; Παρακολ.; Αίτ.Εισ.  |                 |            |                   |                     |                    |               |                |                        |                    |                      |                 |                             |                    |         |
| <ul> <li>Δήλωση Μαθημάτων</li> </ul>             | Ακαδημαϊκές Πληροφορίες                  |                       |                 |            |                   |                     |                    |               |                |                        |                    |                      |                 |                             |                    |         |
| <ul> <li>Δήλωση με Ειδική Έγκριση</li> </ul>     | Μαθήματα                                 | Σύμβολο βαθμού        | Ολοκλ.ΔΜ        | Εττιχ.Δ.Μ. | Τύπος Μονάδων     | Αττοκτ.Μονάδες ECTS | Εττιχ.Μονάδες ECTS | Περιγ.μον.CT  | Συντ.Βαρύτητας | Κατ.Εγγρ.(Περ.)        | Ακαδημαϊκό Ετο     | Ακαδ.Περίοδος (Περ.) | Ημ/νία Εγγραφής | Απ.Εγγρ.(Περιγ              | Απόκλειση από Μ.Ο. | Κατ.Α   |
| <ul> <li>Δήλωση Ειδίκευσης/Κατεύθυ</li> </ul>    | Αρχαία Ελληνική Θεματογραφία Ι           | 9,0                   | 0,00            | 3,00       | ΔM                | 5,00                | 5,00               | Μονάδες ECTS  | 1,5            | Ολοκληρωμένο με Εππυχί | 2012-13            | Χειμερινό Εξάμηνο    | 31.10.2012      | Δήλωση Αττό Φοιτητή         |                    | Τελικά  |
| <ul> <li>Αίτηση Αποφοίτησης</li> </ul>           | Γενική Γλωσσολογία Ι                     | 7,0                   | 0,00            | 3,00       | ΔM                | 5,00                | 5,00               | Μονάδες ECTS  | 1,5            | Ολοκληρωμένο με Εππυχί | 2012-13            | Χειμερινό Εξάμηνο    | 31.10.2012      | Δήλωση Αττό Φοιτητή         |                    | Τελικά  |
| <ul> <li>Εμφάνιση Ελέγχων</li> </ul>             | Εισαγωγή στη Βυζαντινή Φιλολογία         | NS                    | 0,00            | 3,00       | ΔM                | 0,00                | 5,00               | Μονάδες ECTS  | 1,5            | Εγγεγραμμένος          | 2012-13            | Χειμερινό Εξάμηνο    | 31.10.2012      | Δήλωση Από Φοιτητή          |                    | Προσα   |
| <ul> <li>Ακαδημαϊκό Έργο</li> </ul>              | Εισαγωγή στην Κλασική Φιλολογία          |                       | 0,00            | 3,00       | ΔM                | 0,00                | 5,00               | Μονάδες ECTS  | 1,5            | Εγγεγραμμένος          | 2012-13            | Χειμερινό Εξάμηνο    | 31.10.2012      | Δήλωση Από Φοιτητή          |                    |         |
| <ul> <li>Ωρολόγιο Πρόγραμμα</li> </ul>           | Ιστορία της Νεοελληνικής Λογοτεχνίας: Αρ | )<br>                 | 0,00            | 3,00       | ΔM                | 0,00                | 5,00               | Μονάδες ECTS  | 1,5            | Εγγεγραμμένος          | 2012-13            | Χειμερινό Εξάμηνο    | 31.10.2012      | Δήλωση Από Φοιτητή          |                    |         |
|                                                  | Αρχαία Ελληνική Ιστορία                  | NS                    | 0,00            | 3,00       | ΔM                | 0,00                | 5,00               | Μοναδες ECTS  | 1,5            | Εγγεγραμμενος          | 2012-13            | Χειμερινο Εξαμηνο    | 31.10.2012      | Δηλωση Απο Φοιτητη          |                    | Προσα   |
|                                                  | Αγγλικά τ                                | NS                    | 0,00            | 1.00       |                   | 0,00                | 3.00               | Mováðac ECTS  | 0,0            | Εγγεγραμμενος          | 2012-13            | Χειμερινό Εξάμηνο    | 31.10.2012      | Δήλωση Από Φοιτητη          |                    | Пооди   |
|                                                  | Children and a second second             | 110                   | 0,00            | 1,00       |                   | 0,00                | 5,00               | 1101000, 2010 | 1,0            | CTTCTPOPPCTOS          | 2012-10            | Achebito Edubito     | 01.10.2012      | Tallwood Arro I babbarda    |                    |         |
|                                                  | Ειδικότρτος                              |                       |                 |            |                   |                     |                    |               |                |                        |                    |                      |                 |                             |                    |         |
|                                                  | Πρόγραμμα                                |                       |                 |            |                   |                     | Ομάδ               | α Μαθημάτων   |                |                        | ατΟυΜαθήυ(Π)       |                      |                 | Ημ.έναρξ. ΑΙ                |                    |         |
|                                                  | Προπτυχιακό Πρόγραμμα Σπουδών Φιλολ      | ιογίας                |                 |            |                   |                     | Βυζαν              | πινές Σπουδές |                | E                      | δικεύσεις/Κατευθύν | σεις                 |                 | 01.11.2012                  |                    | _       |
|                                                  |                                          |                       |                 |            |                   |                     |                    |               |                |                        |                    |                      |                 |                             |                    |         |
|                                                  |                                          |                       |                 |            |                   |                     |                    |               |                |                        |                    |                      |                 |                             |                    |         |
|                                                  | Δείκτες Απόδοσης                         |                       |                 |            |                   |                     |                    |               |                |                        |                    |                      |                 |                             |                    |         |
|                                                  | Ονομα                                    |                       |                 |            |                   |                     |                    | ۵             | είκτ.Αττόδοσης |                        | B                  | ιθμ./Τιμή            | ĸ               | λίμ./Μον.                   |                    |         |
|                                                  | Προτιτυχιακό Πρόγραμμα Σττουδών Φιλολ    | ιογίας                |                 |            |                   |                     |                    |               |                |                        | 8,                 | 00                   | 0-              | -10 (0,01 Διάστημα - 5 Π.Β) |                    |         |
|                                                  |                                          |                       |                 |            |                   |                     |                    |               |                |                        |                    |                      |                 |                             |                    |         |

Στο Πεδίο Ακαδημαϊκές Πληροφορίες στο πάνω τμήμα της οθόνης μπορείτε να δείτε πληροφορίες σχετικές με τα μαθήματα στα οποία έχετε εγγραφεί αλλά και με την αξιολόγησή σας σε αυτά, (καθώς επίσης) όπως Περιγραφές και κωδικούς μαθημάτων, Διδακτικές Μονάδες που έχετε συμπληρώσει, τον Συντελεστή βαρύτητας του κάθε μαθήματος, την κατάσταση της εγγραφής σας σε ένα μάθημα, το Ακαδημαϊκό έτος στο οποίο δηλώσατε ένα μάθημα. Μπορείτε επίσης να ενημερωθείτε για την ημερομηνία στην οποία δηλώσατε ένα μάθημα, την κατάσταση της αξιολόγησής σας σε αυτό αλλά και να αποκλείσετε την βαθμολογία ενός μαθήματος από τον Μέσο Όρο σας.

## Αίτηση Πιστοποιητικών

Ακολουθήστε την διαδικασία αυτή για να δημιουργήσετε αιτήσεις πιστοποιητικών από την δικτυακή πύλη. Οι αιτήσεις αυτές θα υποστούν επεξεργασία από την Γραμματεία η οποία θα ενημερώσει την κατάσταση των αιτήσεων σας. Όταν η αίτηση σας βρεθεί στην κατάσταση 'Ολοκληρωμένο' το πιστοποιητικό έχει εκτυπωθεί και είναι έτοιμο για παραλαβή από την Γραμματεία.

Ακολουθήστε τις παρακάτω επιλογές από το μενού για να δημιουργήσετε την αίτηση:

• Επιλέξτε από την καρτέλα Υπηρεσίες Φοιτητή την επιλογή από το Μενού Αίτηση Πιστοποιητικών.

|                                              | noixea uhouhuloas uhoboxil                                                                                  |
|----------------------------------------------|----------------------------------------------------------------------------------------------------|
| Υπηρεσίες Φοιτητή Υπηρ                       | εσίες Υποψήφιου Φοιτητή Υπηρεσίες Καθηγητή Διαχείριση Περιεχομένου Διαχείριση Χρηστών Διαχείριση Συστήματος |
|                                              | Υπηρεσίες Φοιτητή > Φοιτητής > Αίτηση Πιστοποιητικών                                                        |
| • Φοπητής                                    |                                                                                                    |
| <ul> <li>Ακαδημαϊκή Δομή</li> </ul>          | Αίτηση Πιστοποιητικών                                                                                       |
| <ul> <li>Καρτέλα Φοιτητή</li> </ul>          | Αρ.Φοιτητή 1000521                                                                                          |
| <ul> <li>Δημιουργία Αίτησης Εισαγ</li> </ul> | Ονοματεπώνυμο ΑΝΔΡΟΥΤΣΟΥ, ΕΛΕΝΗ ΚΩΝΣΤΑΝΤΙΝΟΣ; 02.10.1987; Θηλυκό; 01(SU_PHI)                                |
| <ul> <li>Λίστα Αιτήσεων Εισαγωγής</li> </ul> | Κατάσταση Σπουδαστής(SU_PHI)                                                                                |
| <ul> <li>Επανεγγραφή σε Εξάμηνο</li> </ul>   |                                                                                                    |
| <ul> <li>Δήλωση Μαθημάτων</li> </ul>         |                                                                                                    |
| <ul> <li>Δήλωση με Ειδική Έγκριση</li> </ul> | Δημιουργία Αίτησης                                                                                          |
| <ul> <li>Δήλωση Ειδίκευσης/Κατεύθ</li> </ul> |                                                                                                    |
| <ul> <li>Έλεγχος Απόκτησης Τ΄πλο</li> </ul>  |                                                                                                    |
| <ul> <li>Αίτηση Αποφοίτησης</li> </ul>       |                                                                                                    |
| <ul> <li>Εμφάνιση Ελέγχων</li> </ul>         |                                                                                                    |
| <ul> <li>Ακαδημαϊκό Έργο</li> </ul>          |                                                                                                    |
| • Ωρολόγιο Πρόγραμμα                         |                                                                                                    |
| <ul> <li>Αίτηση Πιστοποιητικών</li> </ul>    |                                                                                                    |
|                                              |                                                                                                    |
|                                              |                                                                                                    |

- Επιλέξτε Δημιουργία Αίτησης για να δημιουργήσετε μια αίτηση για πιστοποιητικά που θα επιλέξετε. Η αίτησή σας θα αποσταλεί στην Γραμματεία η οποία θα εκτυπώσει τα πιστοποιητικά και θα επεξεργαστεί την κατάσταση της αίτησής σας.
- Επιλέξτε από την λίστα επιλογών το πρόγραμμα σπουδών στο οποίο είστε εγγεγραμμένοι και στο οποίο αφορά η αίτηση.

- Επιλέξτε τον τύπο πιστοποιητικού που επιθυμείτε από την λίστα επιλογών.
- Επιλέξτε τον λόγο χορήγησης του πιστοποιητικού από την λίστα επιλογών του πεδίου 'Λόγος Χορήγησης'.
- Εάν το πιστοποιητικό που έχετε επιλέξει προσφέρει την δυνατότητα συνδυασμού με αναλυτική βαθμολογία, και εφόσον επιθυμείτε τον συνδυασμό, επιλέξτε το πεδίο 'Επιλογή Αναλυτικής'. Στην συνέχεια επιλέξτε από την λίστα επιλογών του πεδίου 'Τύπος Αναλυτικής', τον τύπο της αναλυτικής που επιθυμείτε να συνδυάσετε (π.χ. με όλες τις προσπάθειες).
- Στην οθόνη θα σας εμφανιστεί προειδοποιητικό μήνυμα, επιλέξτε 🚾 για να ολοκληρώσετε την αίτησή σας.

Η αίτηση πιστοποιητικού έχει δημιουργηθεί. Ανατρέξτε στην λίστα αιτήσεων εισαγωγής για να ενημερωθείτε για την κατάσταση της αίτησής σας.

Η παραλαβή των αιτήσεων θα γίνεται από την Γραμματεία (στη βόρεια είσοδο του κτηρίου, στο χώρο απέναντι από το αίθριο).

#### <u>Λίστα Αιτήσεων</u>

• Επιλέξτε Λίστα Αιτήσεων για να εμφανίσετε την λίστα με τα πιστοποιητικά για τα οποία έχετε αιτηθεί και να ενημερωθείτε για την κατάστασή τους.

Στην οθόνη θα σας εμφανιστεί η λίστα με τις αιτήσεις των πιστοποιητικών που έχετε δημιουργήσει και στην στήλη 'Κατάσταση' περιγράφεται η κατάσταση της αίτησής σας. Εάν η αίτηση δεν έχει υποστεί επεξεργασία από την Γραμματεία, αυτή θα βρίσκεται σε κατάσταση 'Αναμονή'. Όταν το πιστοποιητικό σας έχει εκτυπωθεί και είναι έτοιμο για παραλαβή, η κατάσταση της αίτησης αλλάζει σε 'Ολοκληρωμένο'. Εφόσον ο φοιτητής παραλάβει το πιστοποιητικό του από την Γραμματεία η κατάσταση θα έχει την τιμή 'Παραδόθηκε', αντίθετα εάν δεν παραλάβει το πιστοποιητικό του η αίτηση θα πάρει την κατάσταση 'Δεν εμφανίστηκε'.

#### Αναστολή φοίτησης

Οι φοιτητές έχουν το δικαίωμα να διακόψουν, με έγγραφη αίτησή τους στη Γραμματεία του Τμήματος, τις σπουδές τους για όσα εξάμηνα, συνεχόμενα ή μη, επιθυμούν, και πάντως όχι περισσότερα από τον ελάχιστο αριθμό εξαμήνων που απαιτούνται για τη λήψη πτυχίου σύμφωνα με το ενδεικτικό πρόγραμμα σπουδών. Τα εξάμηνα αυτά δεν προσμετρούνται στην παραπάνω ανώτατη διάρκεια φοίτησης. Οι φοιτητές που διακόπτουν κατά τα ανωτέρω τις σπουδές τους, δεν έχουν τη φοιτητική ιδιότητα καθ' όλο το χρονικό διάστημα της διακοπής των σπουδών τους. Μετά τη λήξη της διακοπής των σπουδών, οι φοιτητές επανέρχονται στη Σχολή.

#### Σίτιση φοιτητών/τριών ακαδ. έτους 2016-2017

Γίνεται γνωστό στους φοιτητές/τριες που ενδιαφέρονται να σιτίζονται δωρεάν το ακαδημαϊκό έτος 2017-2018, να υποβάλλουν τα δικαιολογητικά τους <u>από 17-07-2017 έως</u> 27-10-2017.

Αρχικά οι φοιτητές/φοιτήτριες θα πρέπει να υποβάλλουν ηλεκτρονικά αίτηση στη διεύθυνση <u>www.ddm.upatras.gr/sitisi</u> που έχει ήδη ενεργοποιηθεί δίνοντας το username/password που διαθέτουν και στη συνέχεια αφού εκτυπώσουν την αίτησή τους, να την καταθέσουν μαζί με τα αναφερόμενα δικαιολογητικά πλήρως ενημερωμένα, το συντομότερο δυνατό. Οι φοιτητές των Τμημάτων της Πάτρας τα υποβάλλουν στη Διεύθυνση Φοιτητικής Μέριμνας του Πανεπιστημίου Πατρών-Δ/νση Φοιτητικής Μέριμνας-Τμήμα Σίτισης-26500 Τηλ. 2610997968,977.

Δικαιολογητικά τα οποία δεν συνοδεύονται από εκτύπωση της ηλεκτρονικής αίτησης ή δεν είναι πλήρη και δεν γίνονται δεκτά.

#### Απόκτηση Ακαδημαϊκής Ταυτότητας με ενσωματωμένο Δελτίο Φοιτητικού Εισιτηρίου (ΠΑΣΟ):

Πώς θα αποκτήσεις την Ακαδημαϊκή Ταυτότητα και το ΠΑΣΟ;

Οι φοιτητές μπορούν να υποβάλλουν την ηλεκτρονική αίτηση για απόκτηση Ακαδημαϊκής Ταυτότητας καθ' όλη τη διάρκεια του ακαδημαϊκού έτους. Για να υποβάλεις την ηλεκτρονική αίτηση απόκτησης δελτίου ειδικού εισιτηρίου είναι απαραίτητο να διαθέτεις λογαριασμό πρόσβασης στις υπηρεσίες τηλεματικής του Πανεπιστημίου Πατρών. Τον λογαριασμό αυτό τον παραλαμβάνεις κατά την εγγραφή σου στο πρώτο έτος σπουδών του Τμήματός σου. Επίσης καταχωρείς μια φωτογραφία σου ηλεκτρονικά. Επιπλέον με τον ίδιο λογαριασμό έχεις πρόσβασης στις υπηρεσίες τον Πανεπιστημίου Πατρών. Επιπλέον με τον ίδιο λογαριασμό έχεις πρόσβαση σε όλες τις κεντρικές ηλεκτρονικές υπηρεσίες του Πανεπιστημίου Πατρών. Σε περίπτωση που χάσεις το λογαριασμό πρόσβασης πρόσβασης πρόσβασης πρόσβασης δελτίου ειδικού εισιτηρίου αυτό του αριασμό του στο πρώτο έτος σπουδών του Τμήματός σου. Επίσης καταχωρείς μια φωτογραφία σου ηλεκτρονικά. Επιπλέον με τον ίδιο λογαριασμό έχεις πρόσβαση σε όλες τις κεντρικές ηλεκτρονικές υπηρεσίες του Πανεπιστημίου Πατρών.

Μετά την υποβολή της ηλεκτρονικής αίτησης, μπορείς να παραλάβεις την Ακαδημαϊκή Ταυτότητα από συγκεκριμένο σημείο διανομής, το οποίο και θα έχεις επιλέξει κατά τη διαδικασία υποβολής της αίτησης. Η παραλαβή είναι δυνατή μόνο εφόσον η αντίστοιχη αίτησή σου έχει εγκριθεί από τη Γραμματεία του Τμήματός σου και αφού πρώτα ειδοποιηθείς με sms ή e-mail ή από τον ατομικό σου λογαριασμό στο διαμορφωμένο πληροφοριακό σύστημα. Η ακαδημαϊκή ταυτότητα θα παραμένει στο σημείο παράδοσης για δύο μήνες από την ημέρα της εκτύπωσής της και τη σχετική ειδοποίηση προς το φοιτητή. Η Ακαδημαϊκή Ταυτότητα είναι αυστηρά προσωπική για το δικαιούχο φοιτητή και μόνο.

Τυχόν διακοπή της φοιτητικής ιδιότητας σημαίνει αυτομάτως παύση του δικαιώματος κατοχής Ακαδημαϊκής Ταυτότητας. Στην περίπτωση αυτή, θα πρέπει να επιστρέψεις την ταυτότητα στη Γραμματεία του Τμήματός σου.

#### Συγγράμματα

Οι φοιτητές έχουν το δικαίωμα δωρεάν προμήθειας και επιλογής ενός (1) διδακτικού συγγράμματος για κάθε διδασκόμενο υποχρεωτικό ή επιλεγόμενο μάθημα του προγράμματος σπουδών τους.

Η παραγγελία των διδακτικών συγγραμμάτων πραγματοποιείται από τους δικαιούχους φοιτητές ηλεκτρονικά, μέσω της Ηλεκτρονικής Υπηρεσίας Ολοκληρωμένης Διαχείρισης Συγγραμμάτων και λοιπών βοηθημάτων «ΕΥΔΟΞΟΣ». Η προθεσμία παραγγελίας των συγγραμμάτων κάθε ακαδημαϊκού εξαμήνου ανακοινώνεται από την υπηρεσία Εύδοξος μέσω της Γραμματείας του κάθε Τμήματος. Πληροφορίες: http://eudoxus.gr/Students

Για να δηλώσουν οι φοιτητές τα συγγράμματα που θα προμηθευτούν, είναι απαραίτητο να έχουν λογαριασμό πρόσβασης στις υπηρεσίες τηλεματικής του Πανεπιστημίου Πατρών. Η διανομή των διδακτικών συγγραμμάτων διενεργείται από εξουσιοδοτημένα Βιβλιοπωλεία, ενώ η διανομή των διδακτικών σημειώσεων διενεργείται από τις αρμόδιες μονάδες (Εργαστήρια και Κλινικές) των Τμημάτων. Η προθεσμία παραλαβής των συγγραμμάτων κάθε ακαδημαϊκού εξαμήνου ανακοινώνεται από την υπηρεσία Εύδοξος μέσω της Γραμματείας του κάθε Τμήματος. Στην περίπτωση που οι φοιτητές παραλάβουν σύγγραμμα χωρίς να το δικαιούνται, οφείλουν να το επιστρέψουν άμεσα είτε στα σημεία διανομής είτε στις βιβλιοθήκες των Ιδρυμάτων τους.

Σε περίπτωση που φοιτητής παραλείψει να παραλάβει τα διδακτικά συγγράμματα που επέλεξε, εντός των προθεσμιών που ανακοινώνονται στο πληροφοριακό σύστημα ΕΥΔΟΞΟΣ, και εξετάστηκε επιτυχώς στα αντίστοιχα μαθήματα, χάνει το δικαίωμα αυτό.